# AIDE-MÉMOIRE SYNTHÉTIQUE POUR L'ENQUÊTE RETRAITE SUPPLÉMENTAIRE

Afin de vous accompagner dans le remplissage de l'enquête sur la Retraite supplémentaire, voici un document synthétique pour vous guider et faciliter votre parcours sur le site Internet de l'enquête. Pour toutes questions techniques ou conceptuelles, vous pouvez contacter la Hotline du site par téléphone au 06.58.69.91.85 ou par mél à drees-retraites-enquetes@sante.gouv.fr. (Nb : cet aide-mémoire ne dispense pas de la lecture du manuel utilisateur, plus complet, téléchargeable sur le site <u>https://www.rs.drees-fag.sante.gouv.fr/</u>)

## 1) SE CONNECTER AU SITE DE COLLECTE INTERNET SÉCURISÉ

- Ouvrir Internet Explorer (Version 9 à Edge) ou Firefox (Version 61 ou plus récente).
- Inscrire l'adresse suivante : <u>https://www.retraite-sup-collecte.sante.gouv.fr/</u>

<u>A noter</u> : Ce site est sécurisé au moyen d'un certificat SSL, vous êtes donc sûr que vos données sont cryptées.

- Saisir votre Identifiant, communiqué par courriel, dans le 1<sup>er</sup> champ de remplissage : celui-ci est composé des chiffres du N° SIREN de votre organisme, suivis par un « \_ » (touche 8) et des 3 lettres RES Exemple : 123456789\_RES
- Saisir votre Mot de passe, également transmis par courriel, dans le 2<sup>ème</sup> champ de remplissage.
- Oralider en cliquant sur connexion

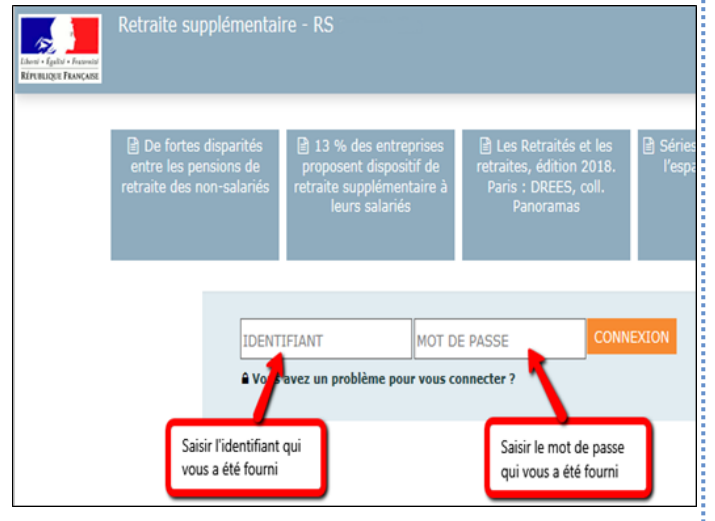

# 2) VÉRIFIER ET COMPLÉTER LES DONNÉES D'IDENTIFICATION DE L'ORGANISME

Gervous êtes sur la page d'accueil de votre organisme immédiatement après votre connexion

| ACCUEIL BOR                                                      | DEREAUX ·                                                                                                    |                          |              |
|------------------------------------------------------------------|----------------------------------------------------------------------------------------------------|--------------------------|--------------|
| fication Fil<br>! Vous n'avez pas sais<br>nue sur le site de col | e Bordereaux Contrôle Validation<br>; (ou les) bordereau(x) d'identification.<br>cte RS - Retraite Supplémentaire |                          |              |
| onner Observation                                                | Observation en cours                                                                                              |                          | ours         |
| Sélectionner                                                     | Identifiant:<br>Nom:<br>Groupe:                                                                                   | 01 - Groupe principal de | s organismes |
|                                                                  | Etat de l'enquête:<br>Mode de saisie:<br>Dernière modification:                                                   | Non saisi<br>Non saisi   |              |
|                                                                  | Erreur(s):                                                                                                    | 0                        |              |

<u>A noter</u> : Les données d'identification de votre organisme sont pré-remplies. Il s'agit de vérifier si elles sont correctes et de corriger et/ou compléter les données.

- Sélectionner dans le bandeau en haut de l'écran le menu Bordereaux puis Bordereaux
- 🕆 Sélectionner, vérifier et compléter le bordereau ID.
- <sup>(1)</sup> Veiller à compléter les indications relative au responsable de la saisie, notamment ses coordonnées téléphoniques et son courriel (plusieurs courriels peuvent être mis, séparés par un espace).
- liquer sur le bouton Enregistrer avec contrôles ou Enregistrer pour que vos données soient conservées sur le site.

## 3) VÉRIFIER ET COMPLÉTER LES DONNÉES DU BORDEREAU QUESTIONS

<u>A noter</u> : le bordereau QUESTIONS permet de construire le questionnaire selon les types de contrats de l'organisme.

- Sélectionner dans le bandeau en haut de l'écran le menu
   Bordereaux
   puis
   Bordereaux
- Sélectionner, vérifier et compléter le bordereau « filtre » QUESTIONS, en cochant « oui » ou « non » afin de permettre l'accès aux bordereaux associés aux contrats.

Cliquer sur le bouton Valider pour que la structure du questionnaire soit confirmée et que vos données soient conservées sur le site.

**NB**: Selon l'organisme, le bordereau QUESTIONS peut également apparaître sous la dénomination QUESTIONS2 ou QUESTIONSb.

#### 4) SAISIR LES CARACTÉRISTIQUES DE VOS PRESTATIONS

- Sélectionner dans le bandeau en haut de l'écran le menu Bordereaux puis Bordereaux
- Cliquer sur l'intitulé du bordereau que vous allez renseigner
  - **Cliquer sur le bouton** Enregistrer avec contrôles **ou** Enregistrer pour que vos données soient conservées sur le site.
  - *NB* : Si vous souhaitez **insérer un commentaire** sur une cellule, vous devez vous placer sur la cellule concernée puis appuyer sur la touche **F2** du clavier.
  - Une nouvelle fenêtre s'ouvrira, vous pourrez y saisir votre commentaire puis enregistrer. (Voir le manuel utilisateur pour plus de détails)

| ASTLICES                                                                                                    | <u>VISUALISER LES ERREURS SUR UN BORDEREAU</u> :                                                                                                    | QUELQUES OPÉRATIONS OPTIONNELLES                                                                                                    |
|----------------------------------------------------------------------------------------------------|----------------------------------------------------------------------------------------------------|----------------------------------------------------------------------------------------------------|
| <ul> <li>POUR SE REPÉRER DANS LA SAISIE DES<br/>BORDEREAUX</li> <li>À gauche de l'intitulé du bordereau signifie que<br/>la saisie est en cours ou terminée</li> </ul>                                                                                                    | Cliquer dans une cellule de bordereau signalée avec<br>une couleur de fond et faire un clic droit pour visualiser<br>la ou les erreurs. Le cas échéant, mettre un commentaire<br>en cliquant sur F2. VISUALISER L'ENSEMBLE DES ERREURS DÉTECTÉES :                                                                                                    | <ul> <li><u>IMPRIMER LES BORDEREAUX (facultatif)</u></li> <li>Sélectionner dans le bandeau en haut de l'écran le menu Bordereaux puis Impression</li> </ul>                                                                                                    |
| <ul> <li>A droite, indiquent la présence d'erreurs</li> <li>et avertissements après passage des contrôles</li> </ul>                                                                                                    | Sélectionner dans le bandeau en haut de l'écran le menu<br>Bordereaux puis Erreurs                                                                                                    | <ul> <li>Cocher le ou les bordereau(x) à imprimer</li> <li>Cliquer sur Imprimer puis confirmer.</li> </ul>                                                                                                    |
| <ul> <li>et avertissements après passage des contrôles</li> <li>POUR SUPPRIMER DES DONNÉES SAISIES, CLIQUER SUR LE BOUTON :</li> <li>Effacer Après avoir cliqué sur l'intitulé d'un bordereau. Cette action permet de supprimer toutes les données saisies dans ce bordereau</li> <li>5) CONTRÔLER LA COHÉRENCE DES DONNÉES SAISIES</li> <li><u>A noter</u> : Les données peuvent être contrôlées sur un bordereau ou bien sur l'ensemble des bordereaux.</li> <li>DANS UN BORDEREAU : « contrôle intra-bordereau » et « contrôle historique »</li> <li>Cliquer sur le bouton Enregistrer avec contrôles en cours de saisie ou à la fin de celle-ci.</li> <li>Les erreurs éventuelles sont alors mises en évidence par une couleur si vous revenez sur le bordereau.</li> <li>SUR TOUS LES BORDEREAUX ET ENTRE BORDEREAUX : « contrôle intra-bordereau » et « contrôle intra-bordereau ».</li> <li>Sélectionner dans le bandeau en haut de l'écran le menu Eordereaux puis Contrôles</li> </ul> | <ul> <li>Sefectionner dans te bandeau en haut de recrai ne menu<br/>Bordereaux puis Erreurs</li> <li>NB : Les contrôles historiques vérifient la variation des données saisies par<br/>rapport à l'année précédente. Ce sont des avertissements (signalés sur fond<br/>jaune) plutôt que des erreurs. Si la variation est justifiée, il suffit de mettre<br/>un commentaire.</li> <li><b>6) VALIDER LES DONNÉES SAISIES</b> <ul> <li>Sélectionner dans le bandeau en haut de l'écran le menu<br/>Bordereaux puis Validation</li> <li>Cliquer sur : Valider l'enquête</li> </ul> </li> <li>IMPORTANT         <ul> <li>La validation n'est effective que si tous les<br/>contrôles ont été réalisés, sans erreur<br/>bloquante.</li> <li>Après la validation, vous ne pourrez plus<br/>modifier les bordereaux, mais seulement les<br/>consulter. Une dévalidation peut être<br/>demandée.</li> </ul> </li> <li>Important is consulter de l'écrean de l'écrean de l'écrea</li></ul> | <ul> <li>Cliquer sur Imprimer puis confirmer.</li> <li>SAUVEGARDER LES BORDEREAUX RENSEIGNÉS SUR VOTRE<br/>ORDINATEUR (facultatif)</li> <li>Sélectionner dans le bandeau en haut de l'écran le<br/>menu Bordereaux puis Export Excel</li> <li>Cocher le ou les bordereau(x) à exporter</li> <li>Cliquer sur Exporter vers Excel puis confirmer.</li> <li>Cliquer sur Étécharger le fichier ExtractionXL.zip<br/>puis enregistrer le fichier zip dans un répertoire de<br/>travail vide</li> <li>Ouvrir puis extraire le fichier « ExtractionXL.zip »</li> <li>A partir d'Excel, ouvrir le classeur « SPE-<br/>ExtractionExcel-v1 » et activer les macros</li> <li>Enregistrer ce document sur votre ordinateur</li> <li>Sélectionner dans le bandeau en haut de l'écran la<br/>fonctionnalité puis cliquer sur le lien <u>Site Aides et<br/>FAQ – Retraite supplémentaire</u></li> <li>Sélectionner dès la page de connexion le lien <u>Site<br/>Aides et FAQ – Retraite supplémentaire</u></li> </ul> |
| Cliquer sur : Exécuter les contrôles                                                                                                    | Dermière modification: 94/05/2023 11:11:22<br>Erreur(s): 4<br>Dermièr contrôle: Contrôle complet non effectué                                                                                                    |                                                                                                    |